# Глава 11. Регламентированная отчетность

Предприятие обязано периодически представлять отчеты, порядок заполнения которых устанавливается нормативными документами. Такие отчеты в «1С:Бухгалтерии 8» называются регламентированными.

Программа «1С:Бухгалтерия 8» включает средства автоматизации подготовки регламентированной отчетности. Автоматически сформированный отчет можно исправить и дополнить (причем при внесении поправок итоговые значения пересчитываются автоматически), можно распечатать на принтере и получить в электронном виде. Заполненный отчет можно сохранить в информационной базе для повторного использования.

В зависимости от выбранного отчетного периода «1С:Бухгалтерия 8» автоматически подберет соответствующую редакцию формы: актуальную – для подготовки текущей отчетности, устаревшую – для формирования исправительной отчетности за прошлый период времени.

Сохраненный отчет можно открыть, изменить и заново распечатать, причем откроется отчет в той форме, с помощью которой он создавался. Сохраненный отчет можно использовать для подготовки отчета за новый налоговый период. Сохраненные отчеты можно распечатывать и получать в электронном виде в групповом режиме.

В ряд форм налоговой отчетности включен режим проверки соотношения показателей. Этот режим позволяет выявить методические и арифметические ошибки, допущенные при составлении отчетов. Учет, налоги, отчетность

#### Список регламентированных отчетов

К регламентированной отчетности относятся:

- бухгалтерская отчетность,
- налоговые декларации,
- отчеты в социальные внебюджетные фонды,
- статистическая отчетность,
- справки, представляемые в налоговые органы,
- декларации о производстве и обороте алкогольной продукции,
- прочие отчеты.

Иерархический список отчетов отображается в форме Регламентированная и финансовая отчетность.

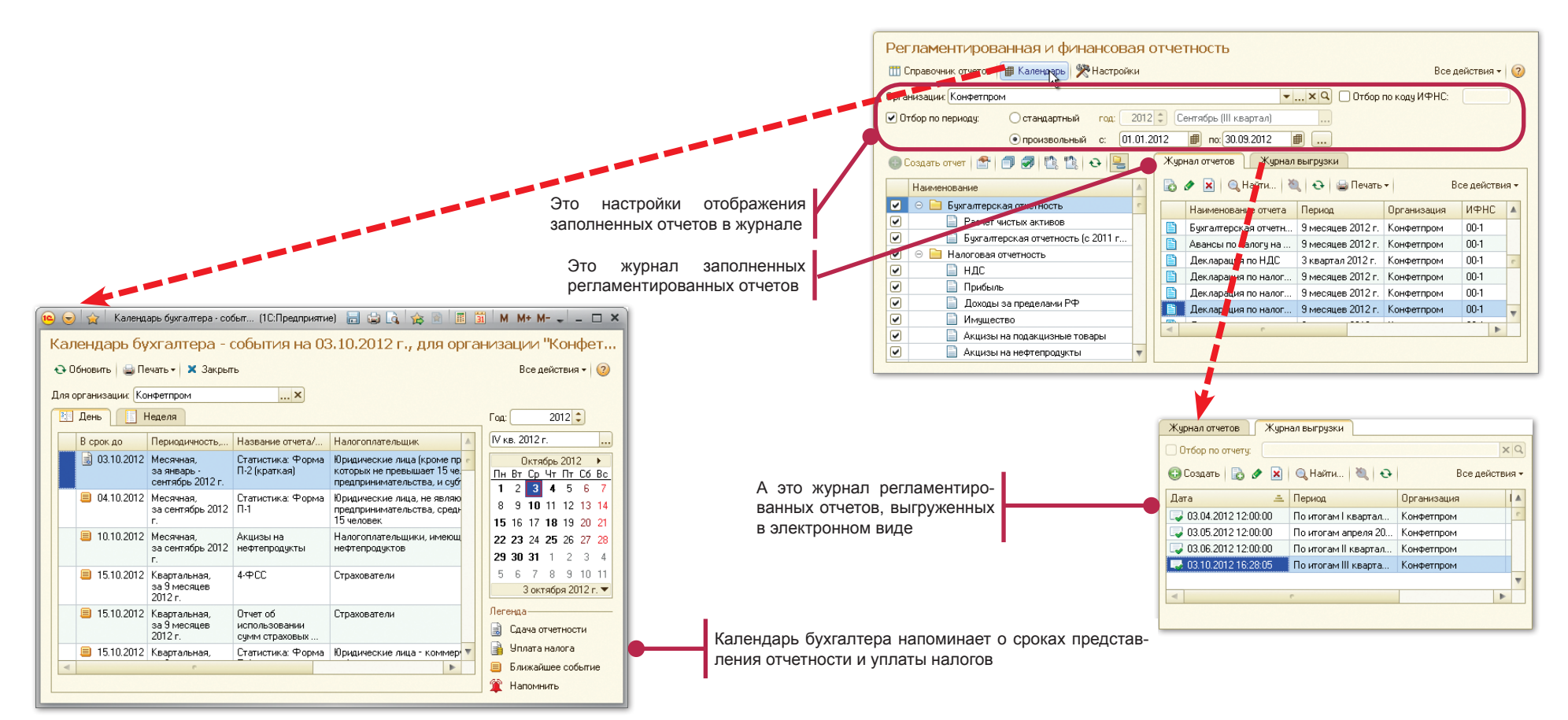

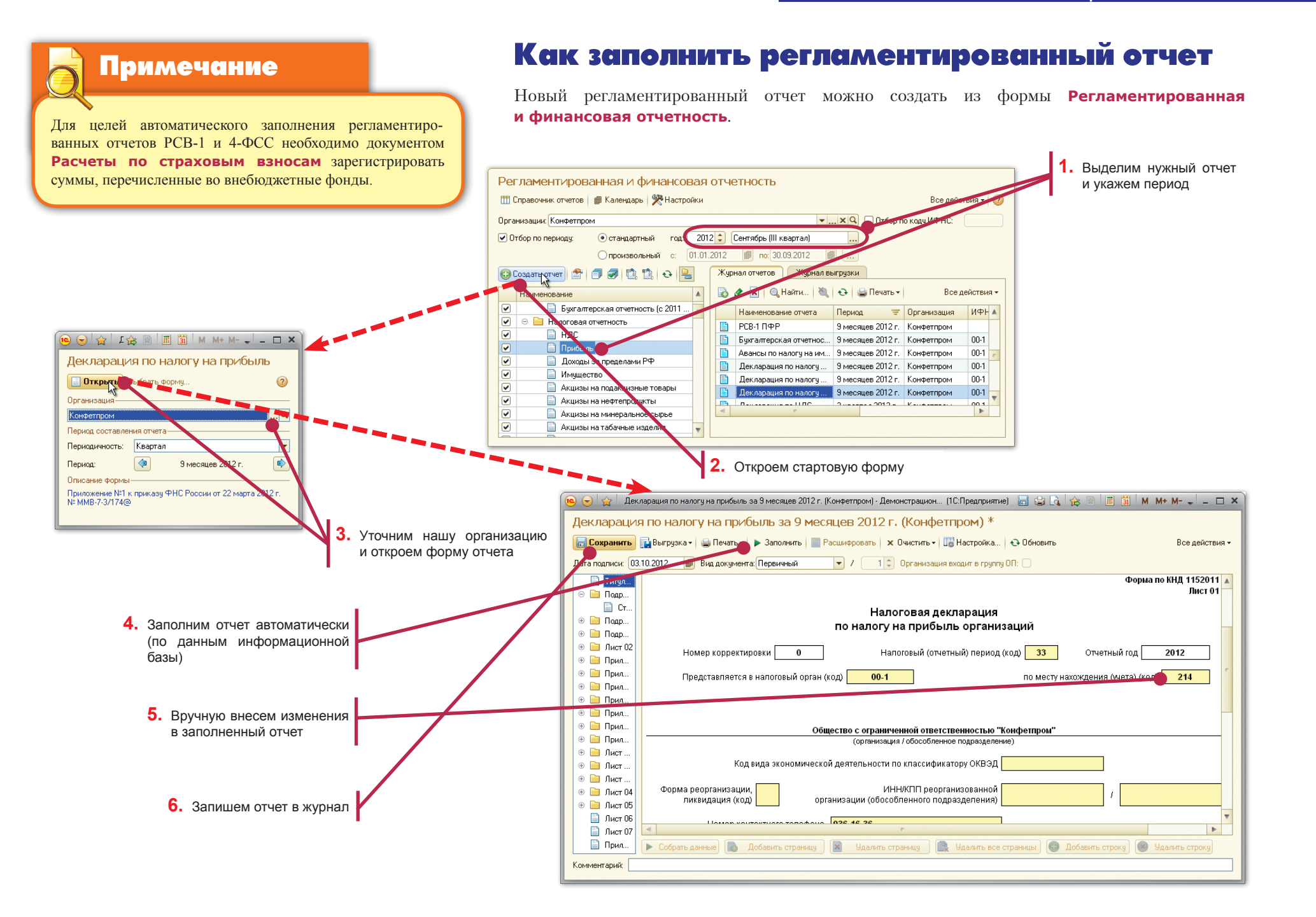

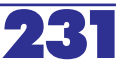

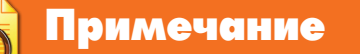

Окраска ячеек используется только при отображении отчета на экране компьютера, но не при его печати.

### Способы заполнения ячеек отчета

Отчет отображается на экране компьютера как таблица или набор таблиц, размещенных на разных закладках. Ячейки таблиц, которые не рассчитываются автоматически, доступны для исправлений.

#### Коррекция значений

Степень доступности ячейки обозначается цветом.

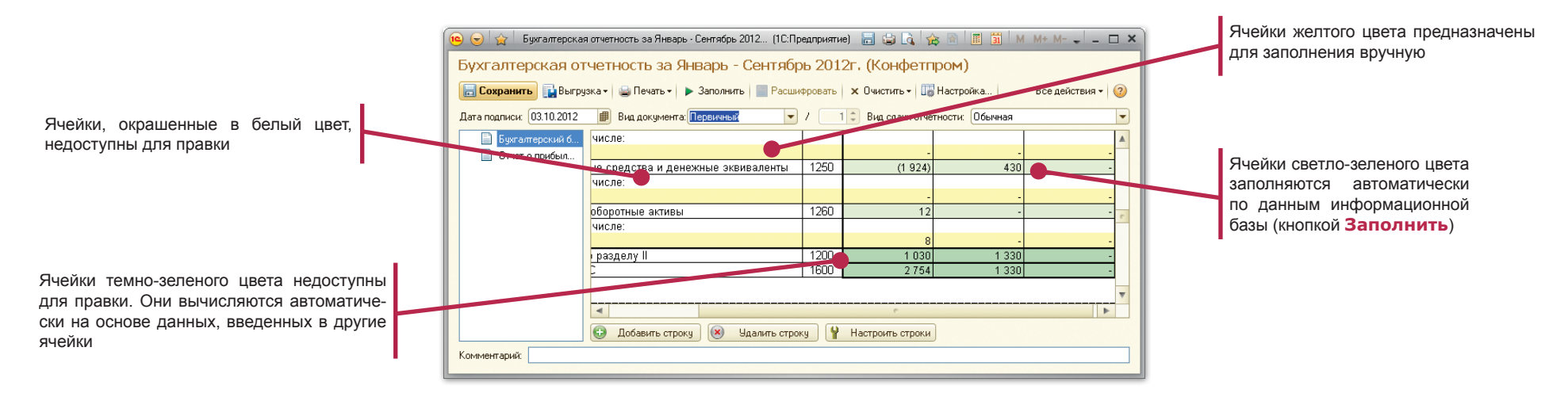

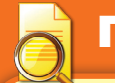

#### Примечание

Некоторые части отчетов могут быть расширены путем добавления произвольного количества однотипных строк или однотипных страниц. Такая возможность реализуется с помощью кнопок **Добавить** и **Удалить**, которые отображаются внизу формы отчета.

## Выбор значений из списка

Некоторые показатели форм отчетности, заполняемые вручную, следует выбирать из ограниченного набора допустимых значений.

Для такой ситуации программа предоставляет ускоренный механизм заполнения ячейки (или группы ячеек, если один показатель распределяется по нескольким ячейкам) путем выбора из списка предопределенных значений.

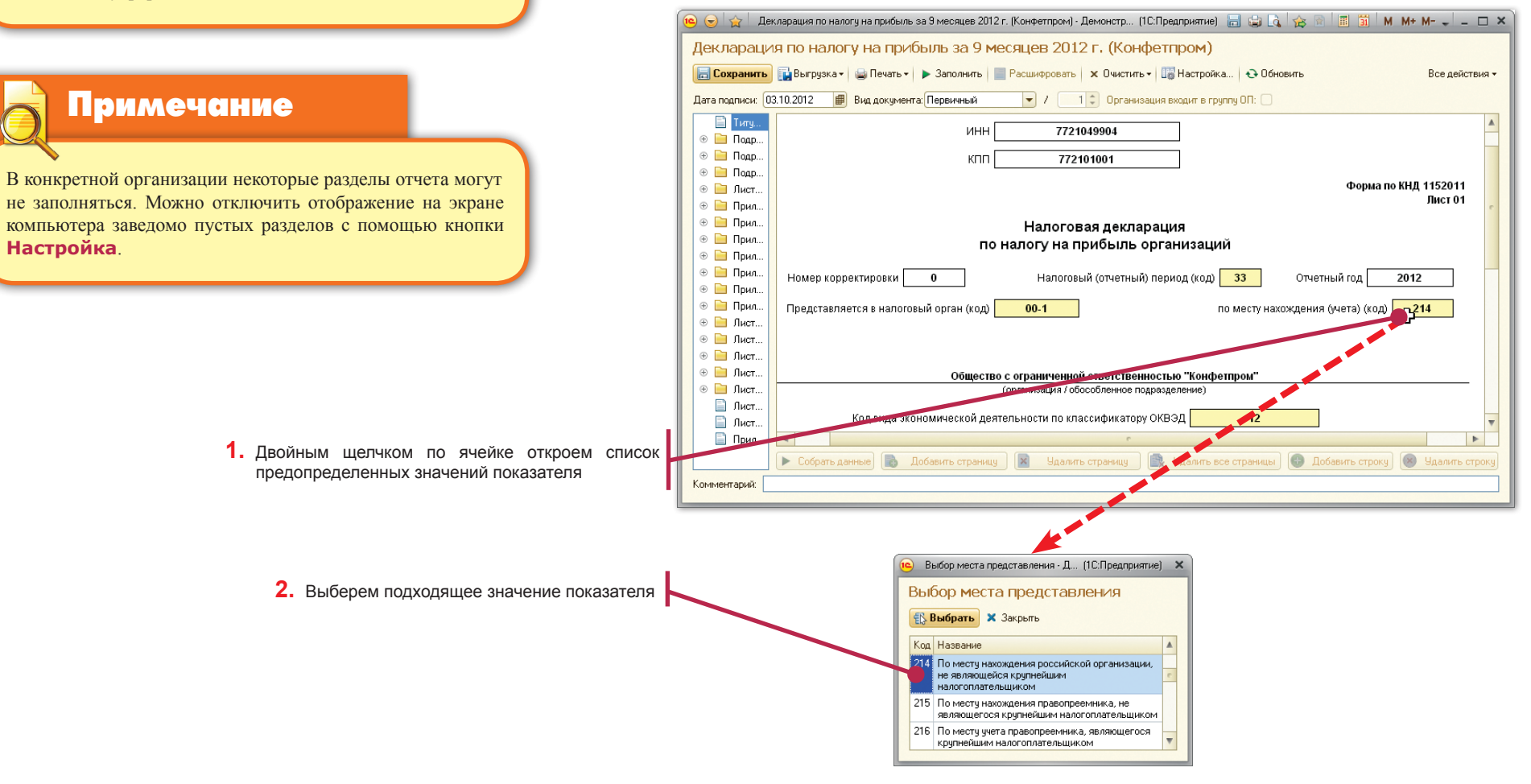

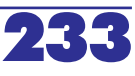

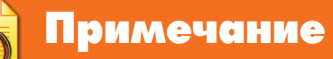

В конкретной организации некоторые разделы отчета могут не распечатываться. Можно отключить печать отдельных разделов с помощью кнопки Настройка.

## Примечание

кнопку Печать

Сохраненный регламентированный отчет можно распечатать, не открывая его форму, из формы Регламентированная и финансовая отчетность кнопкой Печать журнала отчетов.

## Как распечатать

### регламентированный отчет

Печатную форму регламентированного отчета можно предварительно просмотреть на экране компьютера, нажав кнопку Печать.

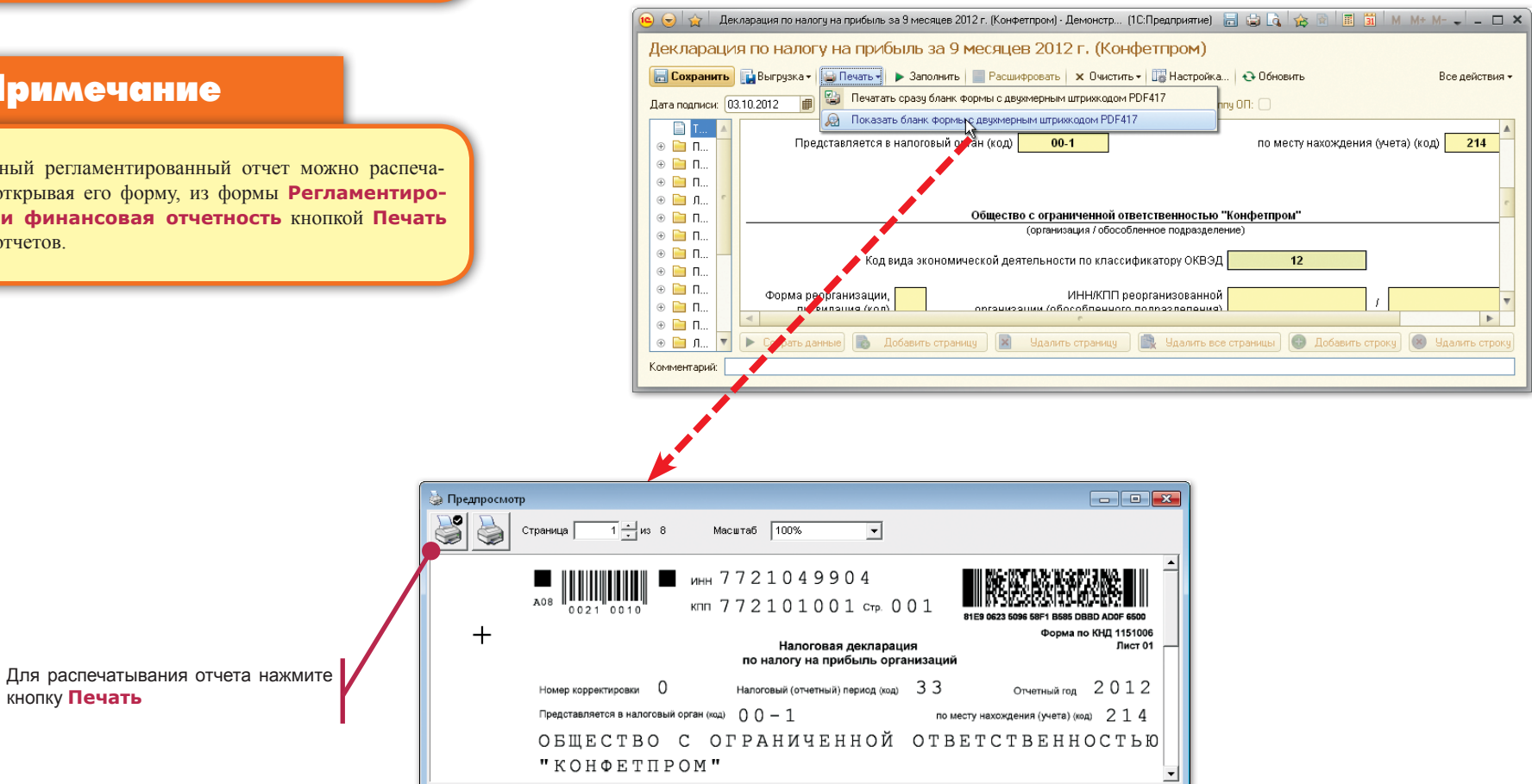

ЗАКРЫТЬ

# Как выгрузить регламентированные отчеты в электронном виде

Сформированный регламентированный отчет можно выгрузить в электронном виде для инспекции ФНС непосредственно из его экранной формы.

| 🤨 😌 🗽 🗌 Декларация по налогу на прибыль за 9 месяцев 2012 г. (Конфетпром) - Демонстр (1С.Предприятие) 🔚 👙 🔾                        | 🚖 🗟 🔳 🛅 M M+ M- 🖕 💶 🗙                               |
|----------------------------------------------------------------------------------------------------|-----------------------------------------------------|
| Декларация по налогу на прибыль за 9 месяцев 2012 г. (Конфетпром)                                                                  |                                                     |
| 🔚 Сохранить 🔛 Выгрузкач 😝 Печать - 🕨 Заполнить 📄 Расшифровать 🗴 Очистить - 🛄 Настройка 😔 Обни                                      | овить Все действия -                                |
| Дата подписи: 03 👪 Выгрузить 🔪 вичный 🗸 / 1 🗘 Организация входит в группу ОП: 🗌                                                    |                                                     |
| <ul> <li>□ Т</li> <li>□ Проверить выгрупи</li> <li>□ П</li> <li>□ П</li> <li>□ П</li> <li>□ П</li> <li>□ П</li> <li>□ П</li> </ul> | іесту нахождения (учета) (код) <b>214</b>           |
| <ul> <li>В П</li> <li>В Д</li> <li>В П</li> <li>В П</li> <li>В П</li> <li>В П</li> <li>В П</li> </ul>                              | юм"                                                 |
| <ul> <li>⊗ □ п</li> <li>⊗ □ п</li> <li>⊗ □ п</li> <li>Код вида экономической деятельнасти по классификатору ОКВЭД</li> </ul>       | 12                                                  |
| <ul> <li>⊕ □ П</li> <li>⊕ □ П</li> <li>⊕ □ П</li> <li>⊕ □ П</li> <li>⊕ □ П</li> <li>⊕ □ П</li> </ul>                               |                                                     |
| <ul> <li></li></ul>                                                                                                    | 💽 Добавить строку                                   |
|                                                                                                    |                                                     |
|                                                                                                    | Чкажите каталог - Демонстрационн (1С:Предприятие) × |
|                                                                                                    | Укажите каталог                                     |
|                                                                                                    | Сохранить 🗙 Закрыть 📀                               |
|                                                                                                    | О Сохранить на дискету: А:\                         |
|                                                                                                    | Сохранить в каталог: D:\1C_Выгрузки                 |

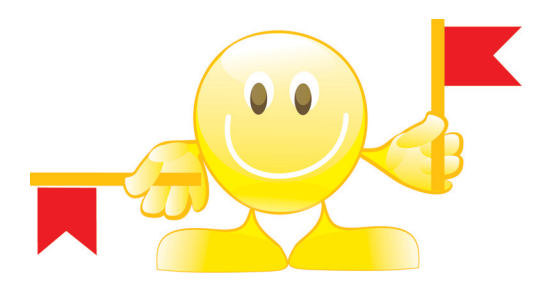

Система программ «1С:Предприятие 8»

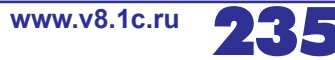

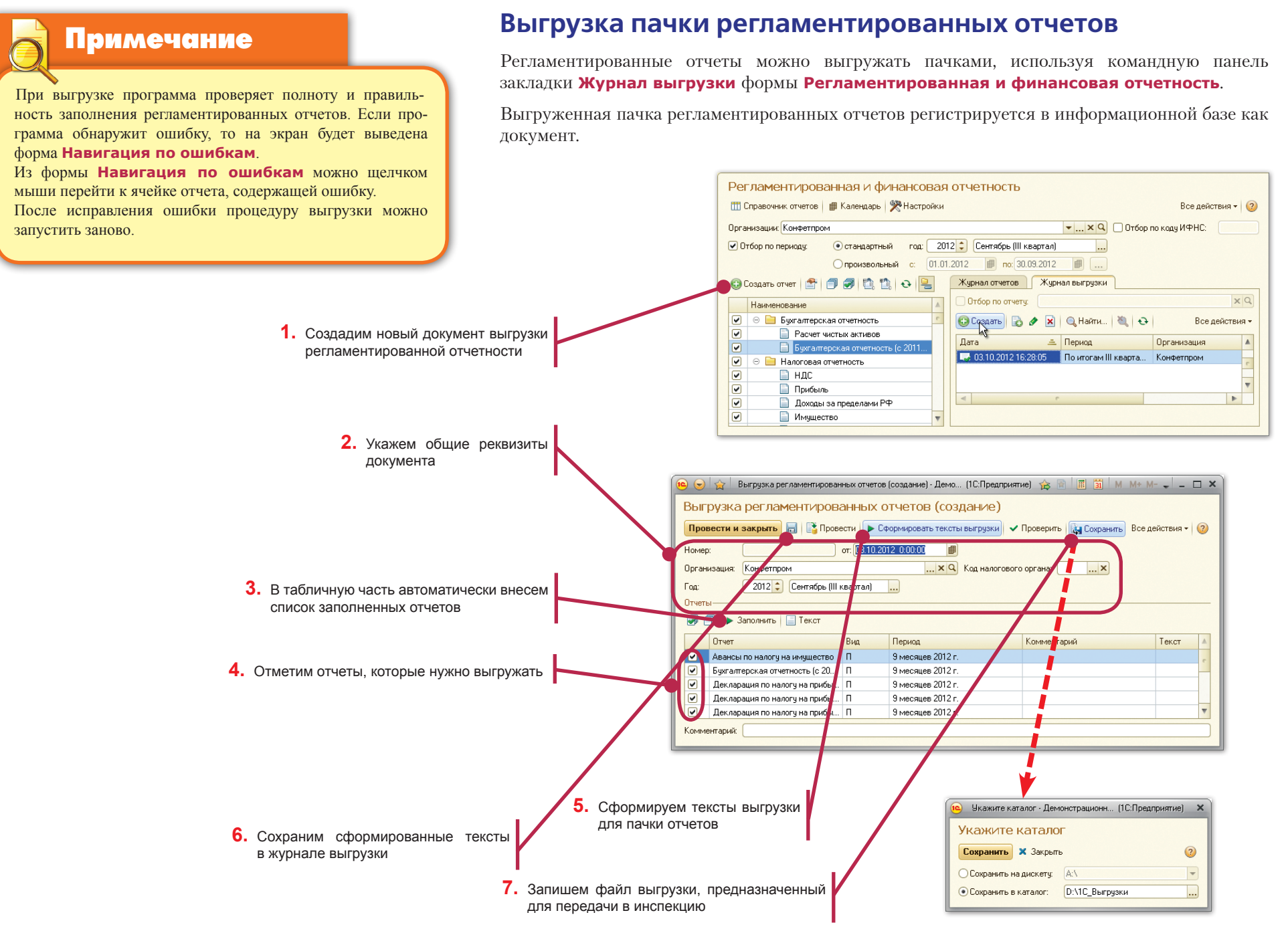

1С:Бухгалтерия 8 как на ладони